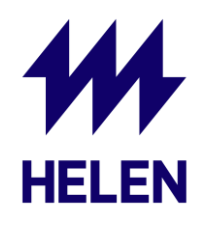

# Kuinka lisätä Helen Solarwebin järjestelmänvalvojaksi? Fronius Solar.web

### Vaihe 1

Mene osoitteeseen <u>www.solarweb.com</u> ja kirjaudu sisään omilla tunnuksilla. Halutessasi voit vaihtaa kielen suomeksi klikkaamalla sivun oikeasta yläreunasta "EN" ja valitsemalla valikosta "Suomi"

### Vaihe 2

Kun olet kirjautunut sisään, sinulle pitäisi näkyä alla olevan kuvan mukainen aloitusnäyttö. Valitse "Asetukset"

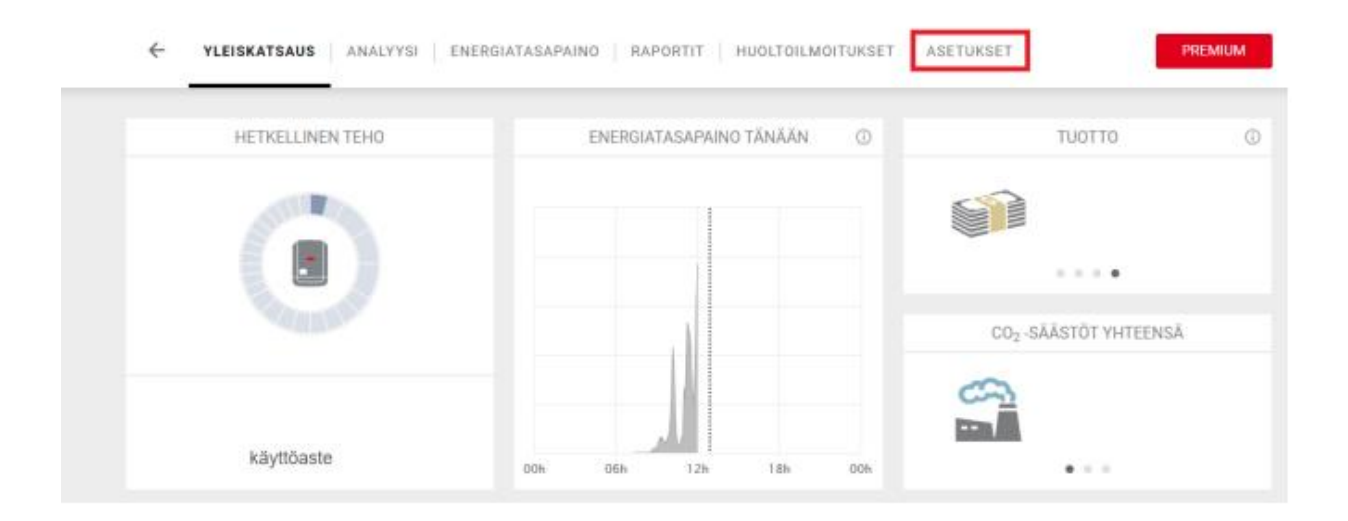

### Vaihe 3

Alla olevan kuvan mukaisesti valitse kohta "Oikeudet"

| ← PROFIILI   KUVA   YHTEYSTIEDOT   KOMPONENTIT                                           | OIKEUDET TARIFFIT HUOLTOILMOITUKSET LISÄÄ 🕶 |
|------------------------------------------------------------------------------------------|---------------------------------------------|
| Aurinkosähköjärjestelmän profiili<br><sup>YLEISTÄ</sup><br>Aurinkosähköjärjestelmän nimi |                                             |
|                                                                                          |                                             |
| Aikavyöhyke                                                                              |                                             |
| (UTC+02:00) Helsinki, Kyiv, Riga, Sofia, Tallinn, Vilnius                                | *                                           |

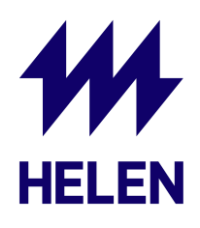

## Vaihe 4

Alla olevan kuvan mukaisesti valitse kohta "Lisää"

| Oikeudet                |                            |             |  |
|-------------------------|----------------------------|-------------|--|
| Yksittäisen Solar.web-p | alvelun käyttäjän vapautus |             |  |
| Käyttäjänimi            |                            | 11 Oikeudet |  |
|                         |                            |             |  |

# Vaihe 5

Lisää tiedot alla olevan kuvan mukaisesti käyttäjänimeksi <u>aurinkofronius@helen.fi</u> ja oikeudeksi järjestelmänvalvoja.

| Käyttäjänimi | aurinkofronius@helen |   |
|--------------|----------------------|---|
| Oikeudet 🔅   | Järjestelmän valvoja | Ŷ |

#### Vaihe 6

Lähetä voimalasi nimi osoitteeseen <u>aurinkoenergia@helen.fi</u>, jotta pystymme yhdistämään voimalasi Oma Heleniin. Voimalan nimen näet Solar.webissä ylhäällä Fronius logon vieressä

| Franiu |         | Vo     | imalan ni | ni                                                  |    |
|--------|---------|--------|-----------|-----------------------------------------------------|----|
| ÷      | YLEISK/ | ATSAUS | ANALYYSI  | ENERGIATASAPAINO RAPORTIT HUOLTOILMOITUKSET ASETUKS | ET |

✓ Jos sinulla herää kysymyksiä, voit olla yhteydessä Heleniin lähettämällä sähköpostia osoitteeseen <u>aurinkoenergia@helen.fi</u>